## What does that button do?

(Main, Graph and Stat applications.)

Main application

| ×            | Edit        | Act          | ion. | In | tera | act | ive | X |
|--------------|-------------|--------------|------|----|------|-----|-----|---|
| 0,5 !<br>≠≠2 | <b>}</b> ⊳[ | (d×)<br>(d×) | £30  | ¥  | ₩    | ¥   |     | ≽ |

Converts between Fractional and decimal form at the cursor location (toggle).

| *          | Edit | Action Interactive | X |
|------------|------|--------------------|---|
| ₽ <u>₽</u> | ტ►   | ▓▓⋥╚▓⋈▼┲┙          | > |

Re-calulates the current line only.

| 💙 Edit | : Act        | ion.  | Inter       | active |   |
|--------|--------------|-------|-------------|--------|---|
| ℡ⅎℹℍ   | ∫d×−<br>∫d×4 | (48,0 | <b>▼</b> 7t | ┦┳     | > |

Rewirtes an expression without simplification.

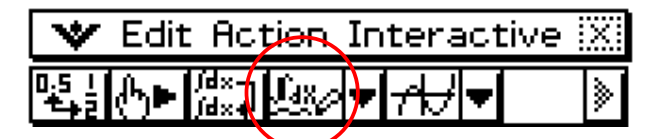

Denotes Mathematical symbolic mode.

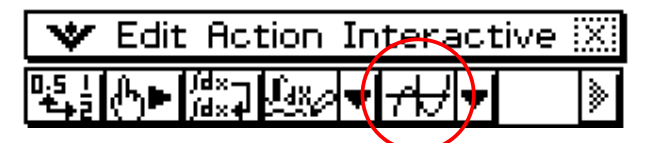

Drop down for other applications. Here it shows the Graph application icon. Others are shown below.

| Graph application.      | ₩                       | Y1:<br>Y2:  | Graph editor window.      |
|-------------------------|-------------------------|-------------|---------------------------|
| 3D Graph application.   | 30 2. <sub>4</sub><br>x | 21:<br>22:  | 3D Graph editor window.   |
| Conics application.     | €                       | ∮(XY)       | Conics editor window.     |
| Geometry application.   | <b>P</b>                |             | Spreadsheet application.  |
| Statistics application. |                         | <b>۲</b> ۷: | Diff eqn application.     |
| Financial application.  | ¥∰                      | <b>@</b> /  | Dice tossing application. |
| Solver application.     | Solve                   | an…<br>Bn…  | Sequence application.     |
| Verify application.     | f(x) =                  |             |                           |

**Graph editor (y=) application** 

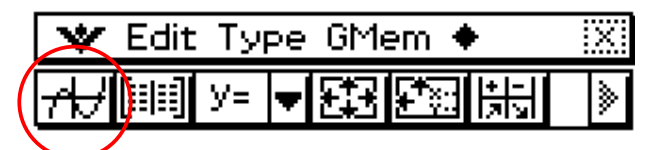

Click to graph ticked functions.

| *  | Edit | : Ту | pe | GMe | em 🖣 | •          | X |
|----|------|------|----|-----|------|------------|---|
| 74 |      | У=   | Ŧ  | 邸   | ŧ,   | +<br> 2131 | > |

Table of values.

| 💙 Edit | : Ty | ⊳e GMem ♦ | X |
|--------|------|-----------|---|
| ≁      | У=   |           | > |

Type of function. (Other options include x =, r =, parametric, inequalities.)

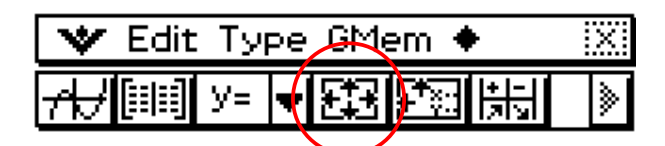

Window settings.

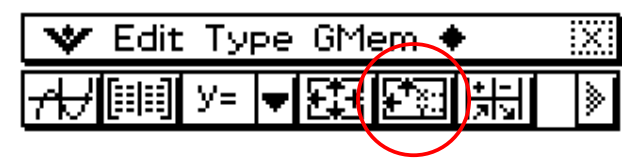

Table settings (xstart, xend, xstep).

| 💙 Edit Type GMem 🔶 | $\sim$ | X |
|--------------------|--------|---|
| ≁⊬∭∭⊻⊧▼ఔ           | 黒      |   |

Sumary table showing key points (endpoints, max, min.)

Graph application

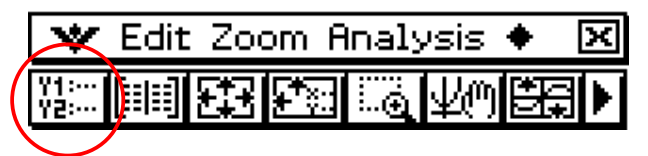

Edit function equations.

| *          | Edit | Zoo | om F           | Inaly | vsis | •        | × |
|------------|------|-----|----------------|-------|------|----------|---|
| ¥1:<br>Y2: |      | E   | <b>₽</b> *\$:: |       | ΨM   | <b>1</b> | Þ |

Table of values.

| 💙 Edit   | Zac | om A        | Inaly | vsis - | +  | X |
|----------|-----|-------------|-------|--------|----|---|
| ¥1: [=== | 邸   | <b>*</b> 21 | ē     | ΨM     | ÷. |   |

Window settings.

| 💙 Edit Zo | om f          | Inalysis      | • × |
|-----------|---------------|---------------|-----|
| ¥::: 💷 🖽  | ₽ <b>t</b> en | <u>i</u> ą 40 |     |

Table settings.

| 💙 Edit Zoom f | inaly | vsis 🔶 | X |
|---------------|-------|--------|---|
|               | ⊕     | KW EX  |   |

Zoom box.

| 💙 Edit Zoom Analy | ysis | X      |
|-------------------|------|--------|
|                   | ¥M   | H<br>H |

Pan by dragging window.

| *          | Edit | Zoo | m F          | Analy | vsis. |    | X |
|------------|------|-----|--------------|-------|-------|----|---|
| Y1:<br>Y2: |      | 印   | <b>ŧ</b> *≩: |       | ¥?    | ES | F |
|            |      |     |              |       |       |    | _ |

Zoom to fill screen.

Graph toolbar continued:

|   | K Edit              | t Zoom | Analys          | sis 🔶 🗙 |
|---|---------------------|--------|-----------------|---------|
| Þ | <u>8</u>   <u>1</u> |        | <sup>9</sup> 분당 | •       |

Trace.

| the second second second second second second |   |
|-----------------------------------------------|---|
|                                               | ◀ |

Roots.

| 💙 Edi      | t Zoo    | om Analysis | ٠ | X |
|------------|----------|-------------|---|---|
| <u>þ</u> æ | Max<br>+ |             |   | ∎ |
|            |          |             |   |   |

Maxima (use L/R arrow keys to find more).

| 💙 Edit Zo | Jan (      | nalysis 🔹     | ×X |
|-----------|------------|---------------|----|
|           | MIN<br>N+2 | *  -  <br>Я У | •  |

Minima (use L/R arrow keys to find more).

| <b>V</b> E  | idit Zo          | om Ar | alys | sis 🔶 | X |
|-------------|------------------|-------|------|-------|---|
| <u>₽₹</u> ‡ | ÿ=0 ΜΑΧ<br>-+ ↓> |       | 븳    |       | ◀ |

Summary table.

## Stat editor

| *     | Edit Calc SetGraph | X  |
|-------|--------------------|----|
| ننلنا | ◗ਃ⌀៳៲ຏਃඎ           | ₽Þ |

Draw stats graph/s according to current graph settings.

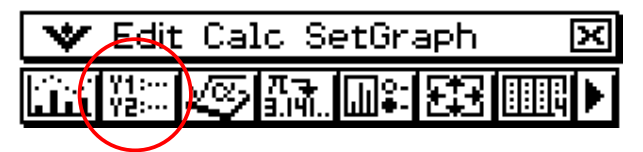

Show Y= function editor.

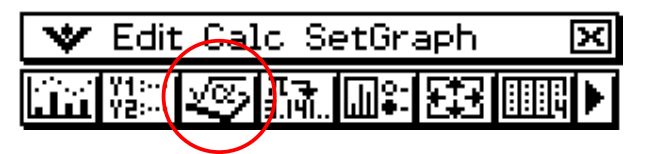

Show Main application window.

| *      | Edit       | : Cai    | l <u>c S</u> e | etGraph | X |
|--------|------------|----------|----------------|---------|---|
| أنتلنا | Y1:<br>Y2: | <u>s</u> | π<br>3.141     |         |   |
| -      |            |          |                |         |   |

Convert mathematical expression to a value.

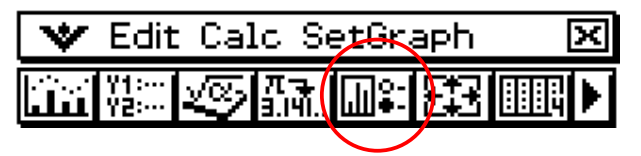

Select graph types and which ones to plot.

| *     | Edit       | : Cal       | c S        | etGr | aph, | ] | × |
|-------|------------|-------------|------------|------|------|---|---|
| ننلنا | Y1:<br>Y2: | <u>√</u> ⊘∕ | π<br>3.141 |      | 題    |   |   |
| -     |            |             |            |      |      |   |   |

Adjust window settings (may be overidden by "Stat window auto" under Set Graph menu).

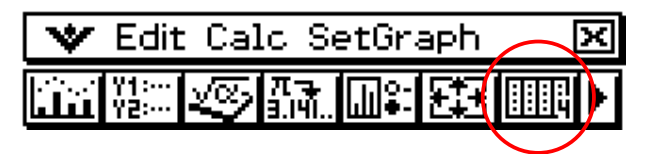

Toggle bewteen various column layouts.

Stat editor toolbar continued.

| $\mathbf{\times}$ | Edit Calc SetGraph | X |
|-------------------|--------------------|---|
| <b>┣+</b>         | Ţ₽+8;+8;+          | • |

Edit  $\rightarrow$  Delete cell.

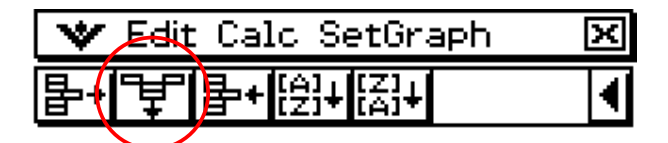

Edit  $\rightarrow$  Delete column.

| 💙 Edit      | ل التوا | lc SetGraph      | × |
|-------------|---------|------------------|---|
| <b>₽</b> +Ţ | ┣+      | [A]↓[Z]↓<br>[A]↓ | • |

Edit  $\rightarrow$  Insert cell.

| *         | Edit | : Cal | IC Se | etGraph      | X |
|-----------|------|-------|-------|--------------|---|
| <b>事+</b> | ¥    | ₽◆    | [A]+  | <u>,</u> Z]+ | • |

Sort in ascending order.

| *         | Edit | : Cal | c S  | etGr.      | aph | X |
|-----------|------|-------|------|------------|-----|---|
| <b>₽+</b> | ¥    | ₽+    | [2]+ | [Z]<br>[A] |     | ◀ |

Sort in decending order.

Stat graph window

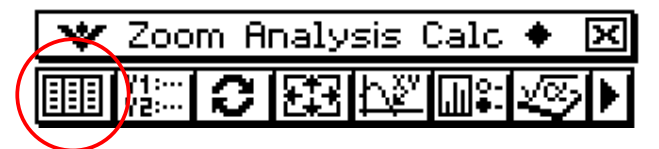

View lists of data.

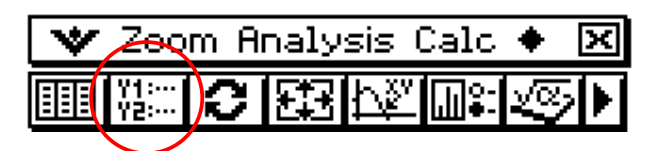

View Y= menu.

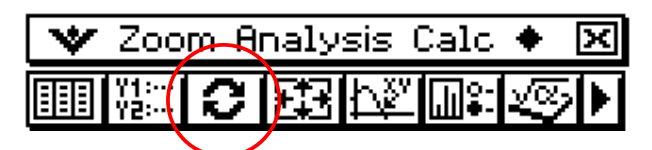

Redraw graphs.

| * | Zoo        | mΑ | pały | sis (                                                                                                    | Calc     | •          | X |
|---|------------|----|------|----------------------------------------------------------------------------------------------------|----------|------------|---|
|   | Y1:<br>Y2: | 2  | 翻    | <u>لية من المناطعة المناطعة المناطعة المناطعة المناطعة المناطعة المناطعة المناطعة المناطعة المناطعة المناطعة الم</u> | <b>.</b> | $\sqrt{2}$ | ► |

Window settings.

| * | Zoo         | m Ai | naly | i <del>sis</del> ( | Calc        | ♦ ≥         | Q |
|---|-------------|------|------|--------------------|-------------|-------------|---|
|   | Y1: <br>Y2: | C    | E    | þ∛                 | <b>₩</b> ₽: | <u>ال</u> ي | • |

Trace.

| 💙 Zoo | m A | nalysis | s Çalç | . + | Х |
|-------|-----|---------|--------|-----|---|
|       | S   | 日間      | ¥ 📖 🕯  |     | Þ |

Graph settings (type and which to plot).

| * | Zoo        | m A | naly | sis ( | Calc | *        | X |
|---|------------|-----|------|-------|------|----------|---|
|   | Y1:<br>Y2: | S   | 翻    | Ľ\$å  |      | <u> </u> |   |
| - |            |     |      |       |      |          | _ |

Main application window.

Stat graph toolbar continued.

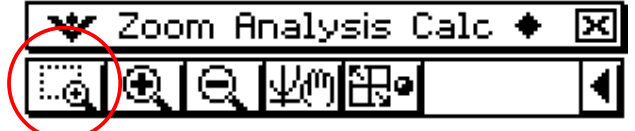

Zoom box.

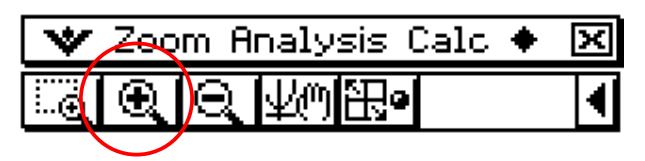

Zoom in.

| 💙 Z | oora A | nalysisCalc 🔶 | X |
|-----|--------|---------------|---|
|     | )<br>Q | Ko He         | ◀ |

Zoom out.

| * | Zoo | m A | paly | sis Calo | . 🔶 | X |
|---|-----|-----|------|----------|-----|---|
|   | Ð   | Q   | ΨM   | ₽        |     |   |

Pan (by dragging).

| * | Zoc | m A | inaly | isis ( | Calc 🔶 | X |
|---|-----|-----|-------|--------|--------|---|
|   | Ð   | Q   | ¥@    | 田。     |        | ◀ |
| - |     |     |       |        |        |   |

Toggle "Stat graph window auto" on/off.